#### บันทึกทะเบียนประวัติ

โปรแกรมบันทึกทะเบียนประวัติ (PSLI0010) ใช้สำหรับนายทะเบียนบุคลากรภาครัฐ ทำการ เพิ่ม ลบ แก้ไขข้อมูลให้กับผู้ขอรับเงินเบี้ยหวัด บำเหน็จ บำนาญและเงินอื่นในลักษณะเดียวกัน

| <b>กรมบัญชีกลาง</b><br>The Comptroller General's Departme                                                                                                    | ent                                                                                        |                                                                                                    | จตหมาย ช่วยเหลือ ออก |
|----------------------------------------------------------------------------------------------------|--------------------------------------------------------------------------------------------|----------------------------------------------------------------------------------------------------|----------------------|
| ระบบทะเบียนประวัติ<br>ระบบมาเหน็จปานาญ<br>ระบบตรังกัยเงิน<br>ระบบตรังรถิมาครฐาน<br>ระบบตรางรถิมาครฐาน<br>ระบบขามหนึ่งค้าประกับ<br>ระบบปาหนึ่งค้าประกับ<br>ระบบปลาหรือสถาบินการเงิน | <ul> <li>ระบบจัดการข้อมูล</li> <li>บันทึกข้อมูล</li> <li>สอบถาม</li> <li>รายงาน</li> </ul> | รหัส ชื่อโปรแกรม<br>PSLI0010 มันทึกกระเบียนประวัติ<br>มันทึกโลนข้อมูลเข้าฐานกลาง<br>คลิก บันทึกทะเบียนประวัติ |                      |
|                                                                                                    |                                                                                            |                                                                                                    |                      |

### ขั้นตอนการบันทึกทะเบียนประวัติ

1. คลิกที่ บันทึกทะเบียนประวัติ จะปรากฏหน้าจอดังรูป

| ระบบทะเมียนประวัติ                                      |                                |                       |                |             | Р                 | เพิ่มข้อมูล     | <mark>ວ</mark> ຍກເລີກ ອອກ |
|---------------------------------------------------------|--------------------------------|-----------------------|----------------|-------------|-------------------|-----------------|---------------------------|
| PSLI0010 : บันทึกทะเบียนประวัติ                         |                                |                       |                |             | Û                 | ່ານดีต้อนรับคุณ | Administrator             |
| (คับหาดาบ<br>(3) เลขประจำดัวประชาชน<br>(3) ชื่อ-นามสกุล | เงื่อนไข<br>เลขประจำดั<br>ชื่อ | วประชาชา<br>- นามสกุล | L :            | -           | 1                 |                 |                           |
| ข้อมูลบุคลากรภาครัฐ                                     |                                |                       |                | М           | 💶 - 0 จาก 0รายการ | D/0 หน้า ≥ ≥    |                           |
| เลขประสำคัวประชาชน<br>                                  | ประเภท                         | ชื่อ                  | นามสกุล        | วัน/เดือน/โ | เกิด              | สังกัด          |                           |
|                                                         |                                |                       |                |             |                   |                 |                           |
|                                                         |                                |                       |                |             |                   |                 |                           |
|                                                         |                                |                       |                |             |                   |                 |                           |
|                                                         |                                |                       |                |             |                   |                 | -                         |
|                                                         |                                |                       |                |             |                   |                 | _                         |
|                                                         |                                |                       |                |             |                   |                 | _                         |
|                                                         |                                |                       |                |             |                   |                 |                           |
|                                                         |                                |                       |                |             |                   |                 |                           |
|                                                         |                                |                       |                |             |                   |                 |                           |
|                                                         |                                |                       |                |             |                   |                 |                           |
|                                                         | The Comptrolle                 | r Genera              | l's Department |             |                   |                 |                           |

คลิกปุ่ม <sup>แม่อ</sup>ต้องการเพิ่มข้อมูล จะปรากฏหน้าจอดังรูป

| ระบบทะเมียนประวัต                    | näu furit uniån s                                                   |  |  |  |  |  |
|--------------------------------------|---------------------------------------------------------------------|--|--|--|--|--|
| PSLI0010 : บันทึกทะเบียนประวัติ      | ຍິນລີລັອນຈັນອຸດເ Administrator                                      |  |  |  |  |  |
|                                      | ต้นหาข้อมูลจากหะเบียนราษฎร์<br>* เลขประจำดัวประชาชน เ⊴ี220000099999 |  |  |  |  |  |
|                                      |                                                                     |  |  |  |  |  |
| The Commtroller General's Department |                                                                     |  |  |  |  |  |
|                                      |                                                                     |  |  |  |  |  |

3. ป้อนเลขประจำตัวประชาชน คลิกปุ่ม
 เพื่อเพิ่มข้อมูลประวัติบุคลากรภาครัฐ จะปรากฏ

หน้าจอดังรูป

## ระบบการจัดฝึกอบรมเชิงปฏิบัติการ ระบบบำเหน็จบำนาญ (e-pension)

| รบบาะมียนประวัติ                                                                                                    | กลับ หน้าดับหน้า อันที่ อาก                                                                                                    |
|----------------------------------------------------------------------------------------------------|----------------------------------------------------------------------------------------------------|
| PSLI0010 : บันทึกทะเบียนประวัติ                                                                                                    | ยินดีด้อนรับคุณ Administrator (หน่วยงานย่อยสำหรับทดสอบ)                                                                                                    |
| " ประเภทบุคลากรภาครัฐ เข้ารายการ ▼<br>" เอบประจำคัวประชาชน i3200000999999<br>ยศ / คำนำหน้า :001 @ นาย<br>= ชื่อ : สมชาย = นามสกุล :โจคี<br>= วัน/เดือน/ปีเกิด :01/01/2501 = เทศ : เชาย<br>= ศาสน : พุทร ▼ ลัญชาติ :โทย                                                                                                    | สถานะข้อมูล : <mark>ใบ่สบบูรณ์</mark><br>ประวัติบุคลากรภาครัฐ<br><u>ที่อยู่</u><br>บุคลลในครอบครัว<br>บุคลลใน<br>บุคลลใน<br>บุคลลใน<br>บุคลลใน<br>บุคลลใน<br>ครวรสอบการจ่ายเงินบ่านาญา<br>ครวรสอบการจ่ายเงินบ่านาญา<br>ครวรสอบการจ่ายเงินบ่านาญา<br>ครวรสอบการจ่ายเงินบ่านาญา |
| * สถานภาพการมีชีวิต เป็ชีวิต ▼ เอกสารอ้างอิง :                                                                                                    |                                                                                                    |
| <ul> <li>รันที่เข้ารับรายการ: (01/01/2525 โป)</li> <li>สังกัคกรม: 90009 (Q)หน่วยงานสำหรับพดสอบ</li> <li>จังหวัด: 9999 (Q)จังหวัดพดสอบ</li> <li>หน่วยนายทะเป็น: 9000900000 (Q)หน่วยงานย่อยสำหรับพดสอ</li> <li>วันที่ออกจากราชาวะ</li> <li>เพลท์ออก</li> <li>เพลท์ออก</li> <li>เจ้าเรายากรษ์เปิก</li> <li>เงินเรื่อนต่าร่าง/คำรักษาพยามาล<br/>สังกัดกรม:</li> <li>จังหวัด:</li> <li>เงินเรือนต่าร่าง/คำรักษาพยามาล<br/>สังกัดกรม:</li> <li>เงินเรือนต่าร่าง/คำรักษาพยามาล</li> <li>สังกัดกรม:</li> <li>เงินเรือนต่ารัก/คำรักษาพยามาล</li> </ul> | นเหลือรายการฯ พ.ศ. 2543                                                                                                    |
| - The Com                                                                                                    | ptroller General's Department                                                                                                    |
| <ol> <li>ผู้ใช้งานป้อนข้อมูลให้ครบถ้วน คลิกปุ่ม</li> </ol>                                                                                                    | เพื่อบันทึกข้อมูล จะปรากฏหน้าจอดังรูป                                                                                                    |
| Message                                                                                                    | e from webpage 🔀<br>บันทึกข้อมูลเรียบร้อย<br>OK                                                                                                    |

คลิกปุ่ม 
 เพื่อรับทราบการบันทึกข้อมูลเรียบร้อย จะปรากฏหน้าจอดังรูป

# ระบบการจัดฝึกอบรมเชิงปฏิบัติการ ระบบบำเหน็จบำนาญ (e-pension)

| ระบบทะบียนประวัติ<br>กรับ หน้าค่มหา                                                                                                    | 🗜 🔘 🕒 🖪 📢<br>มันที่ก ยกเลิก ลมร่อมูล พิมพ์ ออก                                                                                               |
|----------------------------------------------------------------------------------------------------|----------------------------------------------------------------------------------------------------|
| PSLI0010 : ນັນທຶກທະເນີຍນປະວັຈິ ຍິນລີສັດນຮັບອຸດເ                                                                                                    | Administrator (หน่วยงานย่อยสำหรับทดสอบ)                                                                                                    |
| ระบบบบายการและเหลา         บบแพลมหาสา         บบแพลมหาสา           * ประเทศบุลลากรรกครัฐ : รี่หารชากร          สถานะข้อมูล : โปลมมูรณ์           * เละประจำสัมประชาชน : 32200000099999         เปลี่ยนสารที่สามระชาชน : 3220000099999         เปลี่ยนสารที่สามระชาชน : 32200000099999           * เละประจำสัมประชาชน : 32200000099999         เปลี่ยนสารที่สามระชาชน : 32200000099999         เปลี่ยนสารที่สามระชาชน : 32000         สามราย           * สามราย         * เปลี่ยนสารที่สามระชาชน : 32000         * เพส : ชาย * สามริก กบม/กละ : เป็น *         *           * สถานภาพการสมริส : 5555         เอกสารอ้างอิง : *         *         สถานภาพการสมรส : โลล *           * สถานภาพการสมรีส : 5555         เอกสารอ้างอิง : *         *         สถานภาพการสมรส : โลล *           * สถานภาพการสมรส : 50009 @ เพ่นประมาสสาหรับพลสอบ         *         สถานสาหรับพลสอบ         *           * สิ่งที่สามร์         5999 @ จำหว่องานปอนสำหรับพลสอบ         *         *           * เปล่าน่างกรรระชิ่งได้อาจากการประเมสร         3         *         *           * เปล่ามีสาระรายที่เมื่องานการประเมสร         *         สารสารสาร         *           * เปล่าม่างกรร         *         สารสารสาร         *         *           * เปล่ามีของารประวิธานไปสารสารประสารประสารประสารการประสาร         *         *         *           * เปล่ามีของารประวิธานส่านสารประสารประสารประสารประสารประสารประ | รงและของรัง (สมสงชายีมีมีมีมีสัญญา)<br>มีระวิดีมุคลากรภาครัฐ<br>มีอยู่<br>มูคออริม<br>ดรวจสอบการร่ายเงินบ่านาญๆ<br>ดรวจสอบการร่ายเงินบ่านาญๆ |
| The Comptroller General's Department                                                                                                    |                                                                                                    |

คลิกที่ <u>ที่อย</u>ู่ เพื่อเพิ่มข้อมูลที่อยู่ จะปรากฏหน้าจอดังรูป

# ระบบการจัดฝึกอบรมเชิงปฏิบัติการ ระบบบำเหน็จบำนาญ (e-pension)

| ระบบทะนัยมประวัติ                                                                                      | คลับ หน้าดับหา ปนท์ก อกเล็ก ลบร้อมูล พิมพ์ ออก             |  |  |  |  |  |
|----------------------------------------------------------------------------------------------------|------------------------------------------------------------|--|--|--|--|--|
| PSLI0010 : บันทึกทะเบียนประวัติ                                                                        | ยินดีต้อนรับคุณ Administrator                              |  |  |  |  |  |
| ** ∩ຣຸຍເນມວິນປຣູຈຄ້ອຍູໃຈເນື້ນໃນໃນປະນະປະເພຍາຍອອກແ **<br>⊂ ຽປແນນນາທຣຽງານ                                 |                                                            |  |  |  |  |  |
| ‴ บ้านเลขที่ : 101 หมู่ที่ / หมู่บ้าน :<br>อาคาร : ห้อง :                                              | <u>ประวัติบุคลากรภาครัฐ</u><br>ที่อยู่<br>บุเคลลในครวบครัว |  |  |  |  |  |
| ชอย :<br>* จังหวัด : 1000 🔲 กรุงเทพมหานคร                                                              | <u>บดดลอื่น</u><br>ตรวจสอบการจ่ายเงินบ่านาญฯ               |  |  |  |  |  |
| * ເນທ / ລຳເກລ :<br>1006 🔲 ເນຍບານກະປັ                                                                   | <u>ครวจสอบสิทธิสวัสดิการา</u>                              |  |  |  |  |  |
| " แบวง / คำบล :10060100 🔲 คลองจั่น                                                                     |                                                            |  |  |  |  |  |
| * รหสาปรษณย : 10240 โทรศพท : <u>089-4356/90</u>                                                        |                                                            |  |  |  |  |  |
|                                                                                                    |                                                            |  |  |  |  |  |
| รูปแบบเดิม                                                                                             |                                                            |  |  |  |  |  |
| ที่อย่ 2 :                                                                                             |                                                            |  |  |  |  |  |
| จังหวัด :                                                                                              |                                                            |  |  |  |  |  |
| รหัสใปรษณีย์ :                                                                                         |                                                            |  |  |  |  |  |
|                                                                                                    |                                                            |  |  |  |  |  |
| The Comptroller General's Department                                                                   |                                                            |  |  |  |  |  |
| <ul> <li>ป้อนข้อมูลที่อยู่เรียบร้อย คลิกปุ่ม</li> <li>เพื่อบันทึกข้อมูล จะปรากฏหน้าจอดังรูป</li> </ul> |                                                            |  |  |  |  |  |
| Message from webpage                                                                                   |                                                            |  |  |  |  |  |
| •,                                                                                                    |                                                            |  |  |  |  |  |
| ОК                                                                                                    |                                                            |  |  |  |  |  |

- คลิกปุ่ม 🔽 เพื่อรับทราบการปรับปรุงข้อมูลเรียบร้อย

| $\bigcirc$ | ระบบทะเบียนประ                                                                                                    | :ðā    |            |                    |             |        |            |                |                   |                                                     | กลับ หน้าค้นหา ออก          |
|------------|----------------------------------------------------------------------------------------------------|--------|------------|--------------------|-------------|--------|------------|----------------|-------------------|-----------------------------------------------------|-----------------------------|
| PSLIO      | 010 : บันทึกทะเบียนป                                                                                                    | ระวัติ |            |                    |             |        |            |                |                   | Û                                                   | นดีต้อนรับคุณ Administrator |
|            | เลขประจำดัวประชาชน : <mark>3200000099999 ประเภทผู้มีสิทธิ :</mark> ชั่วราชการ<br>ชื่อ-นามสกุล :นาย สมชาย ใจดี<br>สังกัด : หน่วยงานย่อยสำหรับทดสอบ |        |            |                    |             |        |            |                |                   | <u>ประวัติบุคลา</u><br><u>ที่อยู่</u><br>บุคคลในครอ | <u>ารภาครัร</u><br>เมครัว   |
| ตาราง      | งข้อมูลบุคคลในครอบศ                                                                                                    | ารัว   |            |                    |             |        | K          | 💶0 - 0 จาก 0รา | เยการ_0/0 หน้า🌌 🌌 | <u>บุคคลอื่น</u><br><u>ตรวจสอบกา</u>                | <u>รจ่ายเงินบ่านาญฯ</u>     |
|            | ความสัมพันธ์                                                                                                    | สำดับ  | สำดับสิทธิ | เลขประจำดัวประชาชน | ชื่อ-สกุล   | อายุ   | อาชีพ      | สถานภาพ        | ความสมบูรณ์ 🖽     | <u>ตรวจสอบสิท</u>                                   | <u>เซิสวัสดิการฯ</u>        |
|            |                                                                                                    |        |            |                    |             |        |            |                |                   | J                                                   |                             |
|            |                                                                                                    |        |            |                    |             |        |            |                |                   |                                                     |                             |
|            |                                                                                                    |        |            |                    |             |        |            |                |                   |                                                     |                             |
|            |                                                                                                    |        |            |                    |             |        |            |                |                   |                                                     |                             |
|            |                                                                                                    |        |            |                    |             |        |            |                |                   |                                                     |                             |
|            |                                                                                                    |        |            |                    |             |        |            |                |                   |                                                     |                             |
|            |                                                                                                    |        |            |                    |             |        |            |                |                   |                                                     |                             |
| ទោ         | ยงลำดับบตร                                                                                                    |        |            |                    |             |        |            |                |                   |                                                     |                             |
|            |                                                                                                    |        |            |                    |             |        |            |                |                   |                                                     |                             |
|            |                                                                                                    |        |            |                    |             |        |            |                |                   |                                                     |                             |
|            |                                                                                                    |        |            |                    |             |        |            |                |                   |                                                     |                             |
|            |                                                                                                    |        |            |                    |             |        |            |                |                   |                                                     |                             |
|            |                                                                                                    |        |            |                    |             |        |            |                |                   |                                                     |                             |
| -          |                                                                                                    |        |            | The                | Comptroller | Genera | l's Depart | ment           |                   |                                                     |                             |
|            |                                                                                                    |        |            | The                | oompablici  | Gonora | ro Depart  | mont           |                   |                                                     |                             |

คลิกที่ <u>บุคคลในครอบครัว</u> เพื่อเพิ่มข้อมูลบุคคลในครอบครัว จะปรากฏหน้าจอดังรูป

- คลิกปุ่ม 📧 เพื่อเพิ่มข้อมูลบุคคลในครอบครัว จะปรากฏหน้าจอดังรูป

|                                                |                                             |                                           | <b>- IIII - III</b> - IIII - IIIII - IIII - IIII - IIII - IIII - IIII - IIII - IIII - IIII - IIII - IIII - IIII - IIII - IIII - IIII - IIII - IIII - IIIII - IIII - IIII - IIII - IIII - IIII - IIIII - IIIII - IIII - IIII - IIII - IIII - IIII - IIII - IIII - IIII - IIII - IIII - IIII - IIII - IIII - IIII - IIII - IIII - IIII - IIII - IIII - IIII - IIII - IIII - IIII - IIII - IIII - IIII - IIII - IIII - IIII - IIII - IIIII - IIIII - IIIII - IIII - IIIII - IIIII - IIII - IIII - IIII - IIII - IIII - IIII - IIII - IIII - IIII - IIII - IIII - IIII - IIII - IIII - IIII - IIII - IIII - IIII - IIII - IIII - IIII - IIII - IIII - IIII - IIIII - IIII - IIII - IIII - IIII - IIII - IIII - IIII - IIII - IIII - IIII - IIII - IIII - IIII - IIIII - IIIII - IIII - IIIII - IIIII - IIIII - IIIII - IIIII - IIIII - IIIII - IIIII - IIIIII |
|------------------------------------------------|---------------------------------------------|-------------------------------------------|----------------------------------------------------------------------------------------------------|
| * ความสัมพันธ์ :<br>* ค่อวัน9น9                | :บิดา                                       | ลำดับที่ :                                | สถานะข้อมูล : <mark>ไม่สมบูรณ์</mark>                                                                                                    |
| * ประเภทบัตร :<br>* เลขประจำตัวประชาชน :       | :⊥<br>เลขประจำตัวประชาชน ▼<br>:320000000001 | เลขที่/หนังสือ :                          |                                                                                                    |
| ยศ / คำนำหน้า :<br>* ชื่อ-หาหสุดล              | :001 🔍 นาย                                  | 125                                       |                                                                                                    |
| ±ย แกมแกุเก<br>* วัน/เดือน/ปีเกิด :<br>* ศวสบว | 05/05/2470                                  | * เพศ : ชาย<br>อาชีพ : ธรอิวสามอัว/อ้างาย | •                                                                                                    |
| * เป็นโดย                                      | โดยบิดาจดทะเบียนสมรสกับมา                   | 1501 ▼                                    |                                                                                                    |
| เอกสารอ้างอิง :                                | :                                           | เลขที่เอกสาร :                            | วันที่ :                                                                                                    |
| * สถานภาพการมีชีวิต :<br>เอกสารอ้างอิง :       | : เสียชีวิต<br>:▼                           | ▼<br>เลขที่เอกสาร :                       | วันที่เสียชีวิต :                                                                                                    |
| * สถานภาพการสมรส<br>เอกสารอ้างอิง              | :สมรส 🔽                                     | ณ จังหวัด : 📃 🔯<br>เลขที่เอกสาร :         | วันที่ : 🚮                                                                                                    |
|                                                |                                             |                                           |                                                                                                    |

- ป้อนข้อมูลบุคคลในครอบครัวเรียบร้อย คลิกปุ่ม 🎰 👘 เพื่อบันทึกข้อมูล จะ

ปรากฏหน้าจอดังรูป

| Message | e from webpage       | ×  |
|---------|----------------------|----|
| ♪       | บันทึกข้อมูลเรียบรัส | 28 |
|         | OK                   |    |

- คลิกปุ่ม 🔲 📧 เพื่อรับทราบการบันทึกข้อมูลเรียบร้อย จะปรากฏหน้าจอดังรูป

|                        |                                                         |                              | มีนทึก 💾 อบข้อมูล 🔒 ยกเลิก 😭          |
|------------------------|---------------------------------------------------------|------------------------------|---------------------------------------|
| * ความสัมพันธ์ :       | บิดา 💌                                                  | ลำดับที่ : 1                 | สถานะข้อมูล : <mark>ไม่สมบูรณ์</mark> |
| * ล่าดับสิทธิ :        | 1                                                       |                              |                                       |
| * ประเภทบัตร :         | เลขประจำตัวประชาชน 🍸                                    | เลขที่/หนังสือ :             |                                       |
| * เลขประจำตัวประชาชน : | 320000000001                                            |                              |                                       |
| ยศ / คำนำหน้า :        | <u>เปลี่ยนเลขประจำตัวประชาชน</u><br>001 <b>[</b> [] นาย |                              |                                       |
| * ชื่อ-นามสกุล :       | มานะ                                                    | - ใจดี                       |                                       |
| * วัน/เดือน/ปีเกิด :   | 05/05/2470                                              | * เพศ : ชาย 💌                |                                       |
| *ศาสนา:                | พุทธ 🔻                                                  | อาชีพ : ธุรกิจส่วนตัว/ค้าขาย | •                                     |
| * เป็นโดย :            | โดยบิดาจดทะเบียนสมรสกับมาร                              | รดา                          |                                       |
| เอกสารอ้างอิง :        | <b>•</b>                                                | เลขที่เอกสาร :               | วันที่: 📑                             |
| * สถานภาพการมีชีวิต :  | เสียชีวิต                                               | <b>•</b>                     |                                       |
| เอกสารอ้างอิง :        | <b>•</b>                                                | เลขที่เอกสาร :               | วันที่เสียชีวิต : 📑 🚹                 |
| * สถานภาพการสมรส :     | สมรส 🔻                                                  | ณ จังหวัด :                  |                                       |
| เอกสารอ้างอิง :        | -                                                       | เลขที่เอกสาร :               | วันที่: 31                            |
| ***                    | ถ้าข้อมูลสมบูรณ์แล้วกรุณากด                             | ปุ่มสมบูรณ์ สมบูรณ์          | ***                                   |
|                        |                                                         |                              |                                       |

คลิกปุ่ม สมบูรณ์ เพื่อให้ข้อมูลสมบูรณ์ สถานะข้อมูลจาก ไม่สมบูรณ์ จะ

เปลี่ยนเป็น สมบูรณ์ จะปรากฏหน้าจอดังรูป

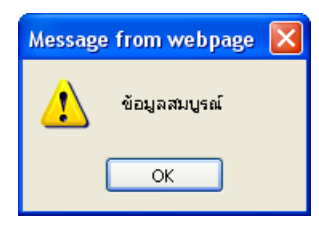

- คลิกปุ่ม 🔽 เพื่อรับทราบข้อมูลสมบูรณ์เรียบร้อย จะปรากฏหน้าจอดังรูป

| ระบบกะเบียนประวัต<br>กรับ เปล่ามัน ประวัต                                                                                        |             |        |            |                    |               |           |                      |               |              |                                                                  |  |
|----------------------------------------------------------------------------------------------------|-------------|--------|------------|--------------------|---------------|-----------|----------------------|---------------|--------------|------------------------------------------------------------------|--|
| PSLI0010 : บันทึกทะเบียนประวัติ ยินดีต้อนรับคุณ Administrator                                                                    |             |        |            |                    |               |           |                      |               |              |                                                                  |  |
| เลบประจำดัวประชาชน :3200000099999 ประเภทหุ้มีสิทธิ :อีกราชการ<br>ชื่อ-นามสกุล :นุบอ สมชาย โจติ<br>สังกิด :พน่วยงานปอยสำหรับทดสอบ |             |        |            |                    |               |           |                      |               |              | <u>ประวัติบุคลากรภาครัฐ</u><br><u>ที่อยู่</u><br>บุคคลในครอบครัว |  |
| ตารางข้อมูเ                                                                                                    | เลบคคลในครอ | บบครัว |            |                    |               |           | <b>ICCCC</b>         | 1 จาก 1รายการ | ป/1 หน้า 🤉 🕅 | <u>บุคคลอื่น</u><br>ตรวจสอบการจ่ายเงินบำนาณฯ                     |  |
| ຄາ                                                                                                    | วามสัมพันธ์ | สำดับ  | สาดับสิทธิ | เลขประจำดัวประชาชน | ชื่อ-สกุล     | อายุ      | อาชีพ                | สถานภาพ       | ความสมบูรณ์  | และอาสอบสิทธิสวัสดิการฯ                                          |  |
|                                                                                                    | บิดา        | 1      | 1          | 320000000001       | นาย มานะ ใจดี | 85        | ธุรกิจส่วนตัว/ค้าขาย | เสียชีวิต     | ສນນູรณ์      |                                                                  |  |
|                                                                                                    |             |        |            |                    |               |           |                      |               |              |                                                                  |  |
|                                                                                                    |             |        |            |                    |               |           |                      |               |              |                                                                  |  |
|                                                                                                    |             |        |            |                    |               |           |                      |               |              |                                                                  |  |
|                                                                                                    |             |        |            |                    |               |           |                      |               |              |                                                                  |  |
|                                                                                                    |             |        |            |                    |               | _         |                      |               |              |                                                                  |  |
|                                                                                                    |             |        |            |                    |               |           |                      |               |              |                                                                  |  |
|                                                                                                    | -           |        |            |                    |               |           |                      |               |              |                                                                  |  |
| เรียงลำด                                                                                                    | ดับบุตร     |        |            |                    |               |           |                      |               |              |                                                                  |  |
|                                                                                                    |             |        |            |                    |               |           |                      |               |              |                                                                  |  |
|                                                                                                    |             |        |            |                    |               |           |                      |               |              |                                                                  |  |
|                                                                                                    |             |        |            |                    |               |           |                      |               |              |                                                                  |  |
|                                                                                                    |             |        |            |                    |               |           |                      |               |              |                                                                  |  |
|                                                                                                    |             |        |            |                    | The Co        | mateollar | Canavalia Dapartment |               |              |                                                                  |  |
|                                                                                                    |             |        |            |                    | ine Co        | nptroller | General's Department |               |              |                                                                  |  |

- คลิกปุ่ม **เรียงล่าดับบุตร** เพื่อให้ระบบเรียงลำดับบุตรให้โดยอัตโนมัติ
- คลิกที่ <u>บุคคลอื่น</u> เพื่อบันทึกข้อมูลบุคคลอื่น จะปรากฏหน้าจอดังรูป

| ระบบทะเบียนประวัติ                    |                                                                                                    |                             |                 |                                                  | กสับ หน้าค้นหา ออก                                                         |
|---------------------------------------|----------------------------------------------------------------------------------------------------|-----------------------------|-----------------|--------------------------------------------------|----------------------------------------------------------------------------|
| PSLI0010 : บันทึกทะเบียนประวัติ       |                                                                                                    |                             |                 |                                                  | ยินดีด้อนรับคุณ Administrator                                              |
| เลขประจำดัวประชา<br>ชื่อ-นามส<br>ลัง/ | มน : <mark>3200000099999</mark><br>กุล : <mark>นาย สมชาย ใจดี<br/>กัด : ทน่วยงานย่อยสำหรับทดสอบ</mark> | ປຈະເภทผู้มีสิทธิ :<br>      | บ้าราชการ       |                                                  | <u>ประวัติบุคลากรภาครัฐ</u><br><u>ร้อย</u><br>บุคคลในครอบครัว<br>บุคคลอื่น |
| บุคคลอื่น                             | เอาประสาด้างไระชางชน                                                                                   | <b>A</b> a- <b>a</b> aa aau | K K 0 - 0 ann 1 | 0รายการ <mark>_0</mark> /0 หน้า <mark>≥≥≥</mark> | <u>ตรวจสอบการจ่ายเงินบ้านาญฯ</u><br>ตรวจสอบสิทธิสวัสดิการฯ                 |
|                                       |                                                                                                    |                             |                 |                                                  | ]                                                                          |
|                                       | The                                                                                                    | Comptroller Genera          | l's Department  |                                                  |                                                                            |

- คลิกปุ่ม 🕮 เพื่อเพิ่มข้อมูลบุคคลอื่น จะปรากฏหน้าจอดังรูป

|                                                                                        |                                                             |                                     | บันทึก     | 💾 จบข้อมูล 🔒 🔳              | กเลิก 😭 |
|----------------------------------------------------------------------------------------|-------------------------------------------------------------|-------------------------------------|------------|-----------------------------|---------|
| <ul> <li>ความสัมพันธ์ :</li> <li>ประเภทบัตร :</li> <li>เลขประจำดัวประชาชน :</li> </ul> | ผู้ตายแสดงเจตนาไว้ ▼<br>เลขประจำตัวประชาชน ▼<br>32000000002 | ลำดับที่ :<br>เลขที่/หนังสือ :      | สถานะข้อมู | ล : <mark>ไม่สมบูรณ์</mark> |         |
| ยศ / ดำนำหน้า :<br>* ชื่อ-นามสกุล :<br>* วัน/เดือน/ปีเกิด :<br>* ศาสนา :               | 003 🔊 น.ส.<br>สดศรี<br>09/09/2530<br>พุทธ                   | - ใจดี<br>* เพศ : <mark>หญิง</mark> | •          |                             |         |
| * เป็นโดย :<br>เอกสารอ้างอิง :                                                         | โดยการแสดงเจตนาระบุตัวผู้รัว<br>                            | บบำเหน็จตกทอด ▼<br>เลขที่เอกสาร :   |            | วันที่ :                    | 31      |
| * สถานภาพการมีชีวิต :<br>เอกสารอ้างอิง :                                               | มีชีวิต<br>                                                 | เลขที่เอกสาร :                      |            | วันที่ :                    | 31      |
| * สถานภาพการสมรส :<br>เอกสารอ้างอิง :                                                  | โสด 🗾                                                       | ณ จังหวัด :<br>เลขที่เอกสาร :       |            | วันที่ :                    | 31      |

- ป้อนข้อมูลบุคคลอื่นเรียบร้อย คลิกปุ่ม 🎰 🖽 เพื่อบันทึกข้อมูล จะปรากฏหน้าจอ

ดังรูป

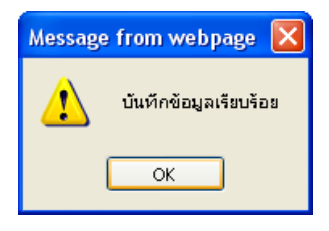

- คลิกปุ่ม 🔽 เพื่อรับทราบการบันทึกข้อมูลเรียบร้อย จะปรากฏหน้าจอดังรูป

|                                                                  |                                                                                     |                                                     | มีหลิก 💾 อบริยุง 🖨 มาริก 😭            |
|------------------------------------------------------------------|-------------------------------------------------------------------------------------|-----------------------------------------------------|---------------------------------------|
| * ความสัมพันธ์<br>* ประเภทบัตร<br>* เลขประจำตัวประชาชน           | ี่ผู้ตายแสดงเจตนาไว้ ▼<br>เลขประจำดัวประชาชน ▼<br>:320000000002                     | ลำดับที่ :1<br>เลขที่/หนังสือ :                     | สถานะข้อมูล : <mark>ไม่สมบูรณ์</mark> |
| ยศ / คำนำหน้า<br>* ชื่อ-นามสกุล<br>* วัน/เดือน/ปีเกิด<br>* ศาสนา | <u>เปลี่ยนเลขประจำตัวประชาชน</u><br>:003 ญิน.ส.<br>:สดศรี<br>:09/09/2530<br>:พุทธ ▼ | ใจดี<br>■ เพศ :[หญิง ▼                              |                                       |
| * เป็นโดย<br>เอกสารอ้างอิง                                       | : โดยการแสดงเจตนาระบุดัวผู้รับ<br>:                                                 | เบ้าเหน็จตกทอด ▼<br>เลขที่เอกสาร :                  | วันที่ : 31                           |
| * สถานภาพการมีชีวิต<br>เอกสารอ้างอิง                             | :มีชีวิต<br>:                                                                       | เลขที่เอกสาร :                                      | วันที่ :                              |
| * สถานภาพการสมรส<br>เอกสารอ้างอิง<br>* * *                       | :โสด 🔹                                                                              | ณ จังหวัด : 🗐<br>เลขที่เอกสาร :<br>อปมสมบรณ์ สมบรณ์ | วันที่ : 31                           |
|                                                                  |                                                                                     |                                                     |                                       |

คลิกปุ่ม สมบูรณ์ เพื่อให้ข้อมูลสมบูรณ์ สถานะข้อมูลจาก ไม่สมบูรณ์ จะ

เปลี่ยนเป็น สมบูรณ์ จะปรากฏหน้าจอดังรูป

| Message | from webpage  | × |
|---------|---------------|---|
| ♪       | ข้อมูลสมบูรณ์ |   |
|         | ОК            |   |

คลิกปุ่ม 🔲 🖛 เพื่อรับทราบข้อมูลสมบูรณ์เรียบร้อย จะปรากฏหน้าจอดังรูป

|                                   | ระบบทะเบียนประวัติ                                              |                                      |                                                             |                        |             |                          |                                              |           | กลับ หน้าค้นหา ออก                                                     |
|-----------------------------------|-----------------------------------------------------------------|--------------------------------------|-------------------------------------------------------------|------------------------|-------------|--------------------------|----------------------------------------------|-----------|------------------------------------------------------------------------|
| PSLI001                           | PSLI0010 : บันทึกทะเบียนประวัติ ยินดีด้อยเริ่มคุณ Administrator |                                      |                                                             |                        |             |                          |                                              |           |                                                                        |
|                                   | เลขประจำ<br>รู้                                                 | ตัวประชาชน<br>ชื่อ-นามสกุล<br>สังกัด | :320000099999<br>นาย สมชาย ใจดี<br>เหน่วยงานย่อยสำหรับทดสอบ | ประเภทผู้มีสิทธิ :<br> | ข้าราชการ   |                          |                                              |           | <u>ประวัติบุคลากรภาครัฐ</u><br>ที่อยู่<br>บุคคลในกรอบครัว<br>บุคคลอื่น |
| บุคคลอี                           | น                                                               | สำดับ                                | เลขประสำคัญไระชาชน                                          | ชื่อ-สกล               | <u>الاد</u> | 🚺 - 1 จาก 1รา<br>สถานภาพ | ยการ <mark>_1</mark> /1 หน้า≫⊉<br>ความสมบรณ์ | 1<br>(+E) | <u>ตรวจสอบการจ่ายเงินบำนาญฯ</u><br>ตรวจสอบสิทธิสวัสดิการ <u>ฯ</u>      |
|                                   | ผู้ตายแสดงเจตนาไว้                                              | 1                                    | 320000000002                                                | น.ส. สดศรีใจดี         | 24          | มีชีวิต                  | ສນນູรณ์                                      | <b>-B</b> |                                                                        |
|                                   |                                                                 |                                      |                                                             |                        |             |                          |                                              | _         |                                                                        |
|                                   |                                                                 |                                      |                                                             |                        |             |                          |                                              |           |                                                                        |
|                                   |                                                                 |                                      |                                                             |                        |             |                          |                                              | -         |                                                                        |
|                                   |                                                                 |                                      |                                                             |                        |             |                          |                                              |           |                                                                        |
|                                   |                                                                 |                                      |                                                             |                        |             |                          |                                              |           |                                                                        |
|                                   |                                                                 |                                      |                                                             |                        |             |                          |                                              |           |                                                                        |
| The Querter He Querrete Developed |                                                                 |                                      |                                                             |                        |             |                          |                                              |           |                                                                        |
|                                   | The Comptroller General's Department                            |                                      |                                                             |                        |             |                          |                                              |           |                                                                        |

-

- Suundbuulsdr
   Die Roman
   Die Roman
   Die Roman
   Die Roman
   Die Roman
   Die Roman
   Die Roman
   Die Roman
   Die Roman
   Die Roman
   Die Roman
   Die Roman
   Die Roman
   Die Roman
   Die Roman
   Die Roman
   Die Roman
   Die Roman
   Die Roman
   Die Roman
   Die Roman
   Die Roman
   Die Roman
   Die Roman
   Die Roman
   Die Roman
   Die Roman
   Die Roman
   Die Roman
   Die Roman
   Die Roman
   Die Roman
   Die Roman
   Die Roman
   Die Roman
   Die Roman
   Die Roman
   Die Roman
   Die Roman
   Die Roman
   Die Roman
   Die Roman
   Die Roman
   Die Roman
   Die Roman
   Die Roman
   Die Roman
   Die Roman
   Die Roman
   Die Roman
   Die Roman
   Die Roman
   Die Roman
   Die Roman
   Die Roman
   Die Roman
   Die Roman
   Die Roman
   Die Roman
   Die Roman
   Die Roman
   Die Roman
   Die Roman
   Die Roman
   Die Roman
   Die Roman
   Die Roman
   Die Roman
   Die Roman
   Die Roman
   Die Roman
   Die Roman
   Die Roman
   Die Roman
- คลิกที่ ตรวจสอบการจ่ายเงินบ่านาญฯ เพื่อตรวจสอบการจ่ายเงินบำนาญฯ จะปรากฏหน้าจอ

| • | คลิกที่ | ตรวจสอบสิทธิสวัสดิการฯ | เพื่อตรวจสอเ | มสิทธิสวัสดิการฯ | จะปรากฏหน้าจอดังรูเ | J |
|---|---------|------------------------|--------------|------------------|---------------------|---|

| 🛞 ระบบทะเบียนประวัติ                                                  |                                                 |                                               |                                                      |                                                    |                                                                   | กลับ หน้าค้นหา ออก                                |
|-----------------------------------------------------------------------|-------------------------------------------------|-----------------------------------------------|------------------------------------------------------|----------------------------------------------------|-------------------------------------------------------------------|---------------------------------------------------|
| PSLI0010 : บันทึกทะเบียนประวัติ                                       |                                                 |                                               |                                                      |                                                    |                                                                   | ยินดีต้อนรับคุณ Administrator                     |
| [เจ้าของสิทธิ]                                                        | รอบผู้มีสิทธิ : 18/08                           | /2555                                         |                                                      | 📧 📢 - 1 จาก                                        | 1รายการ 1/1 หน้า 🂓 🍽                                              | ประวัติบุคลากรภาครัฐ<br>ที่อยู่<br>มคคลในครอบครัว |
| เลขประสาดวประชาชน<br>3200000099999                                    | ประเภท<br>ข้าราชการ                             | วชอ-สกุล<br>บายเสบชวย ใจดี                    | วน/เดอน/ปเกด<br>01/01/2501                           | สถานะขอมูล<br>ให้สายเรณ์                           | สทธสวสดการฯ<br>ไม่บีสิทสิ                                         | <u>บุคคลอื่น</u>                                  |
| มูคคลในครอบครัว<br>เลขประจำดัวประชาชน<br>320000000001<br>320000000002 | ความสัมพันธ์<br>บิดา<br>ผู้ตายแสดงเจตนาไว้      | ชื่อ∹สฦอ<br>นาย มานะ ใจดี<br>น.ส. สดศรี ใจดี  | <u>ວັນ/ເທົ່ອນ/ນີເຕັດ</u><br>05/05/2470<br>09/09/2530 | 🔣 🐼 1 - 2 จาก<br>สถานะข้อมูล<br>สมบูรณ์<br>สมบูรณ์ | 2รายการ_]/1 หน้า≫≫<br>สิทธิสวัสดิการฯ<br>ไม่มีสิทธิ<br>ไม่มีสิทธิ | ครวจสอบสิทธิสวัสดิการฯ                            |
|                                                                       |                                                 |                                               |                                                      |                                                    |                                                                   |                                                   |
| ເສືອກສິນອິສວິສອິກາະຊົກອານພານ                                          | มิล <mark>เ⊭ ≪</mark> 0 - 0 จาก 0รายกา<br>สิทธิ | ร <b></b> /0 หนัง  <u>22_28</u><br>วันที่เลีย | อกสิทธิ<br>เลือกสิทธิ                                |                                                    |                                                                   |                                                   |
| L                                                                     |                                                 | 7. 0                                          |                                                      |                                                    |                                                                   |                                                   |

ดังรูป

คลิกปุ่ม สมบูรณ์ เพื่อให้ข้อมูลสมบูรณ์ สถานะข้อมูลจาก ไม่สมบูรณ์ จะเปลี่ยนเป็น

สมบูรณ์ จะปรากฏหน้าจอดังรูป

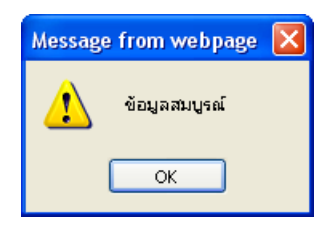

7. คลิกปุ่ม 🔽 ๙ เพื่อรับทราบข้อมูลสมบูรณ์เรียบร้อย จะปรากฏหน้าจอดังรูป

|                                                   | 🖹 🚫 🕒 🖶 📢<br>มันที่ก ยกเล้ก ลบข้อมูล หิมพ์ ออก                                                                      |
|---------------------------------------------------|----------------------------------------------------------------------------------------------------|
| PSLI0010 : บันทึกทะเบียนประวัติ ยินดีต้อนรับคุณ A | dministrator (หน่วยงานย่อยสำหรับทดสอบ)                                                                              |
|                                                   | ประวัติบุคลากรภาครัฐ<br>ที่อยู่<br>บคลลโนษรอบครัว<br>บคลอื่น<br>ครวรสอบการร่ายเงินบ้านาญๆ<br>ครวรสอบสิทธิสวัสดิการบ |
| The Comptroller General's Department              |                                                                                                    |

#### การออกจากระบบ

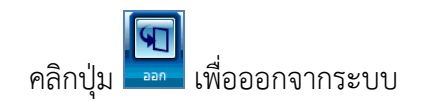